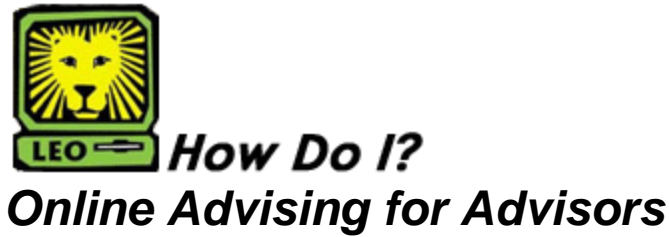

PeopleSoft Version 9

**Students may make changes** to their online advising form up to the point of review by an advisor. After the advisor has responded "approve" or "disapprove," no further changes can be made by the student.

**NOTE:** If an advisor disapproves of a student's list of courses, he or she should give instructions in the comment box on how to proceed (email corrections; phone in corrections; face-to-face meeting).

- The advisor can add information or changes to a student's record by opening the student's online advising form in the advisor's "history."
- An email can be copied and pasted, or a phone call or face-to-face conversation can be summarized "As per our conversation on (date), the following changes are noted. These corrections are approved." The advisor would then change the response from "disapproved" to "approved." This process allows for a permanent and paperless academic advising process.
- OR an advisor can open the record, view it for error, and if error exists, the advisor can close the form
  without saving and send an email to the student with required changes to be made before the form will
  receive an approval.

Advisor's can add new information until the close of the registration period. At that point, it becomes a stable part of advising history.

- 1. Log into LEONet for Faculty and Staff.
- 2. Click Self-Service.

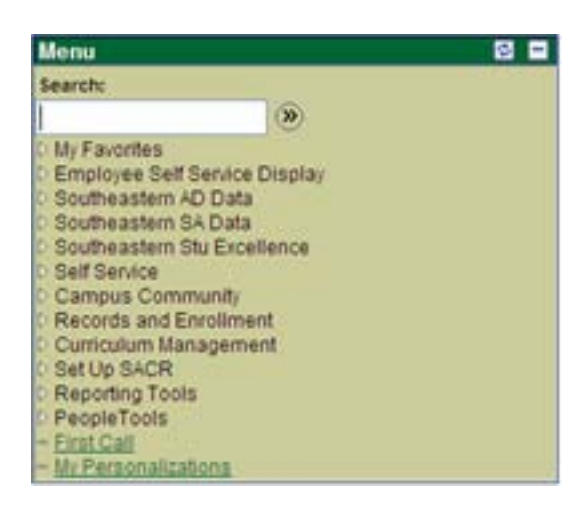

3. Click Online Advising Faculty New.

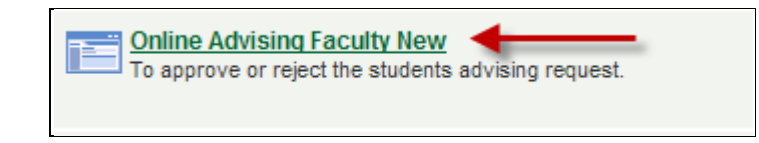

4. Click the **Search** button. (This will display all online advising submissions.), then follow your department's policy.

|                |                                          |                                        | New Window   Help   Help |
|----------------|------------------------------------------|----------------------------------------|--------------------------|
| Online Adv     | ising Faculty New                        |                                        |                          |
| Enter any info | rmation you have and click Search. Leave | fields blank for a list of all values. |                          |
| Find an Exi    | sting Value                              |                                        |                          |
| EmpliD:        | begins with 💌                            |                                        |                          |
| Name:          | begins with 🔽                            |                                        |                          |
| Term:          | begins with 🔽                            |                                        |                          |
| Submit Date:   | = •                                      |                                        |                          |
| Case Sen       | sitive                                   |                                        |                          |
| Search         | Clear Basic Search 🗐 Save Sear           | <u>ch Criteria</u>                     |                          |

5. Click the student's record to open, review, and respond. (Names and W#s have been blocked to ensure privacy.)

ſ

| Online Advising Faculty New          |                                                                                               |                   |               |                  |                             |  |  |  |  |
|--------------------------------------|-----------------------------------------------------------------------------------------------|-------------------|---------------|------------------|-----------------------------|--|--|--|--|
| Enter any information you have and o | Enter any information you have and click Search. Leave fields blank for a list of all values. |                   |               |                  |                             |  |  |  |  |
|                                      |                                                                                               |                   |               |                  |                             |  |  |  |  |
| Find an Existing Value               |                                                                                               |                   |               |                  | _                           |  |  |  |  |
|                                      |                                                                                               |                   |               |                  |                             |  |  |  |  |
| EmpIID: begins with                  |                                                                                               |                   |               |                  |                             |  |  |  |  |
| Name: begins with 🔻                  |                                                                                               |                   |               |                  |                             |  |  |  |  |
| Term: begins with                    |                                                                                               |                   |               |                  |                             |  |  |  |  |
| Submit Date:                         |                                                                                               | 24                |               |                  |                             |  |  |  |  |
|                                      |                                                                                               |                   |               |                  |                             |  |  |  |  |
| Case Sensitive                       |                                                                                               |                   |               |                  |                             |  |  |  |  |
|                                      |                                                                                               |                   |               |                  |                             |  |  |  |  |
| Search Clear Basic Sear              | rch 📳 Save Searc                                                                              | h Criteria        |               |                  |                             |  |  |  |  |
|                                      |                                                                                               |                   |               |                  |                             |  |  |  |  |
| Search Results                       |                                                                                               |                   |               |                  |                             |  |  |  |  |
| View All                             |                                                                                               |                   |               |                  | First ┥ 1-17 of 17 🕞 Last   |  |  |  |  |
| EmplID Name                          | Term Submit Date                                                                              | Requested Advisor | Academic Plan | Advisement Date  | Academic Level - Term Start |  |  |  |  |
|                                      | 2113 <u>11/11/2010</u>                                                                        |                   | ENGL-BA       | ( <u>blank</u> ) | <u>40</u>                   |  |  |  |  |
| ENGL-BA (blank) 40                   |                                                                                               |                   |               |                  |                             |  |  |  |  |
| Student name and VV# WII             | 2 <u>113</u> <u>11/17/2010</u>                                                                | Advisor name      | ENGL-BA       | ( <u>blank</u> ) | <u>40</u>                   |  |  |  |  |
| appear nere. Click on one            | 2113 11/17/2010                                                                               | appears here.     | ENGL-BA       | ( <u>blank</u> ) | 30                          |  |  |  |  |
| to select a record.                  | 2113 11/15/2010                                                                               |                   | ENGL-BA       | ( <u>blank</u> ) | 40                          |  |  |  |  |
|                                      | 2113 11/12/2010                                                                               |                   | ENGL-BA       | (blank)          | 20                          |  |  |  |  |

**NOTE:** For departments that require students to list their advisor's name before a record will be reviewed, and a record was submitted with no advisor listed, then SOMEONE will need to send an email to the student, telling him or her to go back into the system and add the advisor's name.

**NOTE:** For departments that do NOT require advisor names before review, be aware that it is possible for two advisors to click on a student record simultaneously. Other criteria should be used to by advisors before opening and reviewing a record – such as alphabet, term level (classification) or submission date. Term levels: 10 = freshman, 20 = sophomore, 30 = junior, and 40 = senior. Criteria will show on the unopened record to help advisors know which records to view.

**NOTE:** IF you open a record accidentally, simply close it by clicking on "Return to Search." **Do not click on the "Save" button.** 

6. Review the form. (Note the total number of hours intended, preferred courses, alternate courses, student's standing, status, GPA, course history, etc.)

| Online Advising New            |                                   |                  |                        |    |  |  |  |  |  |
|--------------------------------|-----------------------------------|------------------|------------------------|----|--|--|--|--|--|
| EmpliD                         |                                   |                  |                        |    |  |  |  |  |  |
| Term 2113 Spring 2011          | Term 2113 Spring 2011             |                  |                        |    |  |  |  |  |  |
| Email ID SATestStudent@selu.e  | edu                               |                  |                        |    |  |  |  |  |  |
| Academic Plan ENGL-BA Er       | nglish (                          | Major )          |                        |    |  |  |  |  |  |
| Sub-Plan LL Lit                | terature and Language             |                  |                        |    |  |  |  |  |  |
| Academic Level - Terr          | m Start 30 Junior                 |                  |                        |    |  |  |  |  |  |
| Faculty advisor'               | s name                            |                  |                        |    |  |  |  |  |  |
| Total hours planned on registe | ring for 12 Dean's approval requi | red for > 19 hrs |                        |    |  |  |  |  |  |
| Planned Courses to Schedule    |                                   | Customize   Find | First 🖪 1-4 of 4 🕨 Las | st |  |  |  |  |  |
| Subj / Catatlog                | Description                       | Min Units        | Alternate              |    |  |  |  |  |  |
| 1 COMM 211                     | INTRO PUBLIC SPEAKING             | 3.00             | 🗖 🛨 🗄                  |    |  |  |  |  |  |
| 2 ENGL 392                     | NATIVE AMERICAN LIT               | 3.00             | E 🗄 🗄                  |    |  |  |  |  |  |
| 3 ENGL 447                     | ADV WRITING WORKSHOP              | 3.00             | E E                    |    |  |  |  |  |  |
| 4 ENGL 491                     | MAJOR AMERICAN AUTHORS            | 3.00             | <b>•</b> •             |    |  |  |  |  |  |

7. Before approving a student's courses, click on **Southeastern Course History** and/or **External Course History** to determine if the student meets the pre-requisites to enroll in the requested courses.

| Would yo<br>Enter | ou like to talk<br>before re<br>a telephone | to an advisor<br>egistering for o<br>number or uni | personally<br>classes?<br>versity em | • Yes<br>ail for co | No<br>No     | Southeastern Course History <u>External Course History</u> |
|-------------------|---------------------------------------------|----------------------------------------------------|--------------------------------------|---------------------|--------------|------------------------------------------------------------|
| ACT Comp          | 22.00                                       | ACT Engl                                           | 25.00                                |                     | ACT Math     | 17.00                                                      |
| Requirement Term  | 2083 Cun                                    | nulative GPA                                       | 3.167                                | A                   | cad Standing | GOOD                                                       |
| Submit Date       | 11/17/2010                                  | Adviser                                            | nent Date                            |                     |              |                                                            |
|                   | Adviso                                      | r                                                  |                                      | -                   |              |                                                            |
| Approve           | e this student                              | 's advising se                                     | ssion                                | O Yes               | O No         |                                                            |
| Advisor commonte  |                                             |                                                    |                                      |                     |              |                                                            |
|                   |                                             |                                                    |                                      |                     |              |                                                            |
| Save Return to S  | earch 🕇 🗏 Pr                                | revious in List                                    | ∔≣ Next in                           | List                |              |                                                            |

## SLU Course History

ID:

|    |         |             |       | <u>(</u>    | ustomize | Find   View All   🛗 | First 🖪 1- | 12 of 30 🕨 Last |
|----|---------|-------------|-------|-------------|----------|---------------------|------------|-----------------|
|    | Subject | Catalog Nbr | Grade | Repeat Code | Term     | Term Description    | TrnNote    | Units Taken     |
| 1  | MATH    | 92          | Р     |             | 2083     | Sp 2008             |            | 3.00            |
| 2  | SPAN    | 101         | A     |             | 2083     | Sp 2008             |            | 3.00            |
| 3  | HIST    | 101         | В     |             | 2083     | Sp 2008             |            | 3.00            |
| 4  | ENGL    | 101         | A     |             | 2083     | Sp 2008             |            | 3.00            |
| 5  | SE      | 101         | A     |             | 2083     | Sp 2008             |            | 3.00            |
| 6  | MATH    | 155         | С     |             | 2088     | Fa 2008             |            | 5.00            |
| 7  | SPAN    | 102         | В     |             | 2088     | Fa 2008             |            | 3.00            |
| 8  | ART     | 106         | A     |             | 2088     | Fa 2008             |            | 3.00            |
| 9  | ENGL    | 102         | A     |             | 2088     | Fa 2008             |            | 3.00            |
| 10 | LS      | 102         | A     |             | 2088     | Fa 2008             |            | 1.00            |
| 11 | GBIO    | 106         | В     |             | 2093     | Sp 2009             |            | 3.00            |
| 12 | ENGL    | 300         | В     |             | 2093     | Sp 2009             |            | 3.00            |

Apply

ΟK

| Would yo                                    | ou like to talk to an advisor person<br>before registering for classes<br>r a telephone number or university | ally<br>6? | Southeastern Course History<br>External Course History |
|---------------------------------------------|----------------------------------------------------------------------------------------------------|------------|--------------------------------------------------------|
| ACT Comp<br>Requirement Term<br>Submit Date | ACT Engl<br>2108 Cumulative GPA 3.9<br>11/06/2010 Advisement Da                                              | ACT Mati   | h<br>g                                                 |
| Approve                                     | Advisor<br>e this student's advising session                                                                 | O Yes O No |                                                        |
| Advisor comments                            | i                                                                                                    |            |                                                        |
| Save Return to S                            | Search TE Previous in List                                                                                   | ct in List |                                                        |
|                                             |                                                                                                    |            |                                                        |

## Transfer History

ID:

|    |         |     |           | <u>Custor</u>   | iize   Find | View All | F 🛍    | irst 🖪 1-1 | 12 of 16 🕨 Last    |
|----|---------|-----|-----------|-----------------|-------------|----------|--------|------------|--------------------|
|    | Subject | Nbr | Xfer Subj | <u>Xfer Nbr</u> | Grade       | Rpt-Cd   | E-Term | Year       | <u>Units Taken</u> |
| 1  | XXXX    | XXX | PSY       | 120             | A           |          | FALL   | 2009       | 3.00               |
| 2  | MATH    | 241 | MATH      | 160             | A           |          | FALL   | 2009       | 3.00               |
| 3  | GEOG    | XXX | GEOG      | 121             | w           |          | SPR    | 2010       | 1.00               |
| 4  | GEOG    | 309 | GEOG      | 120             | W           |          | SPR    | 2010       | 3.00               |
| 5  | FREN    | BBB | FREN      | 220             | A           |          | SPR    | 2009       | 5.00               |
| 6  | KINL    | XXX | ES        | 130A            | A           |          | SPR    | 2010       | 1.00               |
| 7  | ENGL    | DDD | ENGL      | 232             | A           |          | SPR    | 2010       | 3.00               |
| 8  | ENGL    | CCC | ENGL      | 145             | A           |          | SPR    | 2010       | 3.00               |
| 9  | ENGL    | BBB | ENGL      | 126             | A           |          | SPR    | 2010       | 3.00               |
| 10 | ENGL    | AAA | ENGL      | 124             | A           |          | FALL   | 2009       | 3.00               |
| 11 | ENGL    | 102 | ENGL      | 122             | A           |          | FALL   | 2009       | 3.00               |
| 12 | ENGL    | 101 | ENGL      | 120             | A           |          | SPR    | 2009       | 3.00               |

OK Apply

Γ

8. Once you have confirmed the necessary pre-requisites, select **Yes** or **No** and add any comments to the student as necessary.

| Would you like to talk to an advisor personally<br>before registering for classes? • Yes<br>Enter a telephone number or university email for conta | No External Course History                                            |
|----------------------------------------------------------------------------------------------------|-----------------------------------------------------------------------|
| ACT Comp 22.00 ACT Engl 25.00                                                                                                    | ACT Math 17.00                                                        |
| Requirement Term 2083 Cumulative GPA 3.167 Acad                                                                                                    | d Standing GOOD                                                       |
| Submit Date 11/17/2010 Advisement Date<br>Advisor<br>Approve this student's advising session O Yes O                                               | Advisor selects "Yes" or<br>"No" and offers comments<br>as necessary. |
| Advisor comments                                                                                                    |                                                                       |

**NOTE:** If one or two minor errors exist, it would be expedient to select "Approve," and write "With Conditions" in the comment box- then list the conditions. Since the students will not have access to the "Remove Advising Hold" button without viewing the comment box (and the conditions), this communication process is as effective as requesting students to come to your office for the same information.

9. Click the Save button to submit your request.

| Advisor comments                                          |  |
|-----------------------------------------------------------|--|
|                                                           |  |
| Save Q Return to Search ↑ Previous in List ↓ Next in List |  |

10. Once submitted, the record will become part of your advising history and will be removed from the list associated with the link **Online Advising Faculty New**. The online advising system will automatically send an email to the student, from the responding advisor, with a note stating his or her submission has been reviewed. The email will tell the student to go back into the system to read the advisor's response.

**Note:** You can view past advising records for students you advised by clicking **Self-Service > Online Advising Faculty History > Search**.